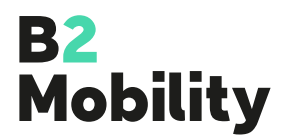

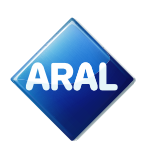

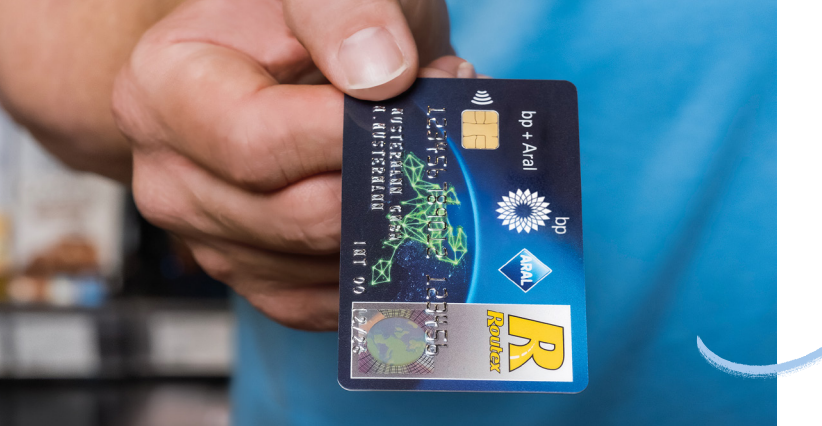

# Aral Tankkartenantrag – Online

In wenigen Schritten schnell und einfach zu Ihrer Aral Tankkarte:

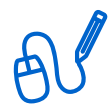

## 1. Ergänzen der Kontakt- und Unternehmensdetails

Ergänzen Sie bitte Vor- und Nachname, E-Mail-Adresse und Telefonnummer der Kontaktperson. Firmenname, Adresse, ggf. Handelsregisternummer, Umsatzsteuer-Id oder Steuernummer (falls steuerpflichtig), Gründungsdatum und Ort vom Aussteller der Registrierung, werden bei den Unternehmensdetails benötigt.

| <u> </u>   |    |
|------------|----|
| ×-         |    |
| ×-         |    |
| <u>v</u> - |    |
|            | 22 |
|            |    |

## 2. Wirtschaftlich:e Berechtigte:r oder Geschäftsführung

Bitte geben Sie die Person(en) an, die mehr als 25% der Kaptitalanteile des Unternehmens kontrollieren. Andernfalls ergänzen Sie bitte die Kontaktdetails des:der Geschäftsführers:in.

| 0- |
|----|
| =  |

#### 3. Fuhrparkinformationen und Kartenbestellung

Zur Vervollständigung der Daten benötigen Sie die Anzahl Ihrer Fahrzeuge und den ungefähren monatlichen Kraftstoffumsatz. Des Weiteren kann der Kartentext, Gültigkeitsbereich sowie die Berechtigungsstufe individuell pro Karte bestimmt werden.

Hinweis: In unserem Online-Tankkartenantrag können Sie maximal 10 Karten bestellen. Sie erhalten im weiteren Verlauf einen Zugang zu unserem webbasierten Kundenportal, in dem Sie weitere Karten oder eine Massenbestellung per Excel Dokument vornehmen können.

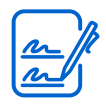

## 4. SEPA-Lastschriftmandat

Bitte halten Sie die Daten Ihres Bankkontos sowie die Mobilfunknummer und das Mobilfunkgerät zur elektronischen Unterzeichnung des SEPA-Mandats bereit.

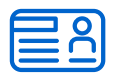

#### 5. Identifizierung der Vertragsperson

Um die Registrierung abschließen zu können, möchten wir Sie bitten, die Vertragspartneridentifizierung mittels Führerschein, Personalausweis oder Reisepass durchzuführen. Sie können die Identifizierung via Webcam oder Smartphone durchführen. Bitte Iaden Sie für die Smartphone Durchführung die "IDNow Autoident" App aus dem Appstore herunter.

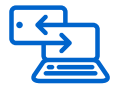

## 6. E-Mail Bestätigung

Bitte bestätigen Sie Ihre E-Mail-Adresse in der Ihnen zugesandten Mail über den beigefügten Link. Erst dann können wir die Prüfung Ihres Aral Tankkartenantrages vornehmen.